เรียน ผู้อำนวยการสถานีพัฒนาที่ดินพิจิตร

ด้วยข้าพเจ้า นางสาวนฤชา ทองจุ้ย ตำแหน่ง เจ้าพนักงานธุรการปฏิบัติงาน สังกัด สถานี พัฒนาที่ดินพิจิตร สำนักงานพัฒนาที่ดินเขต ๘ กรมพัฒนาที่ดิน ได้เข้ารับการพัฒนาความรู้ฯ หลักสูตร **การใช้** งานระบบ LDD Zoning ในวันที่ ๒๑ สิงหาคม ๒๕๖๖ เป็นเวลารวมทั้งสิ้น ๑ วัน ณ สถานีพัฒนาที่ดินพิจิตร ซึ่ง หลักสูตรดังกล่าวจัดโดย LDD Teacher

บัดนี้ ข้าพเจ้าได้เข้ารับพัฒนาความรู้ๆ หลักสูตรดังกล่าวเรียบร้อยแล้ว จึงขอรายงานสรุปผล การพัฒนาความรู้ๆ เพื่อโปรดพิจารณา ดังนี้

### ด. การพัฒนาความรู้ฯ ดังกล่าวมีวัตถุประสงค์เพื่อ

๑.๑ สามารถอธิบายวัตถุประสงค์และประโยชน์ของระบบแผนที่ทางเลือกพืชเศรษฐกิจ

(Zoning)

๑.๒ สามารถอธิบายองค์ประกอบของระบบแผนที่ทางเลือกพืชเศรษฐกิจ (LDD Zoning)
 ๑.๓ สามารถอธิบายวิธีการใช้งานระบบแผนที่ทางเลือกพืชเศรษฐกิจ (LDD Zoning)

# ๒. เนื้อหาและหัวข้อวิชาของการพัฒนาความรู้ฯ มีดังนี้

๒.๑ ระบบแผนที่ทางเลือกเศรษฐกิจ (LDD Zoning) เป็นแอพลิเคชันของกรมพัฒนาที่ดิน ที่ประกอบไปด้วย ชั้นข้อมูลความเหมาะสมพืชเศรษฐกิจ ๑๓ ชนิดพืช เพื่อแสดงระดับความเหมาะสมของการ ปลูกพืช ๔ ระดับ

๒.๒ เครื่องมือที่ช่วยสนับสนุนการทำงานของเจ้าหน้าที่ในพื้นที่ สามารถนำมาพิมพ์แผนที่ เพื่อตรวจสอบกับพื้นที่จริง เจ้าหน้าที่สามารถแก้ไข หรือปรับปรุงข้อมูล (red line) ผ่านระบบออนไลน์ ได้อย่าง สะดวกและรวดเร็วเพื่อให้มีความถูกต้องและปรับปรุงข้อมูลในระบบให้ใกล้เคียงกับปัจจุบัน (Near Real Time)

๒.๓ มีฟังก์ชั่น Dashboard สำหรับให้ผู้บริหารเรียกดูข้อมูลเชิงพื้นที่ในรูปแบบ Web Application ใช้ในการวางแผนเชิงนโยบายในการขับเคลื่อนการบริหารจัดการพื้นที่เกษตรกรรม

๒.๔ วิธีการใช้งานสามารถเข้าใช้งานได้หลายช่องทาง เช่น Web Application ผ่านทาง เว็บไซต์กรมพัฒนาที่ดิน หรือการใช้งานผ่าน Smart Phone ได้ทั้งระบบปฏิบัติการ Android และ iOS ซึ่งการ ใช้งานระบบแผนที่ทางเลือกเศรษฐกิจ (LDD Zoning) เป็นระบบการค้นหาแบบกำหนดเงื่อนไข โดยเลือกพื้นที่ ที่ต้องการ เลือกชนิดพืช และ เลือกระดับความเหมาะสมของพืช (S๑, S๒, S๓, N) เป็นต้น

๒.๕ เมนูการใช้งานระบบแผนที่ทางเลือกพืช เศรษฐกิจ LDD Zoning (สำหรับบุคคล ทั่วไป) เกษตรกรและบุคคลทั่วไปสามารถเข้าใช้งานระบบแผนที่ทางเลือกพืชเศรษฐกิจ LDD Zoning ได้ อย่าง สะดวก ซึ่งมีเมนูการใช้งาน ประกอบด้วย

๒.๕.๑ ชั้นข้อมูล ประกอบด้วย ข้อมูลความเหมาะสมพืชเศรษฐกิจ ข้อมูลความ เหมาะสมของที่ดิน ประเทศไทย ศูนย์การเรียนรู้ แหล่งน้ำกรมพัฒนาที่ดิน ลุ่มน้ำหลัก ลุ่มน้ำรอง และสำมะโน ที่ดินด้านเกษตรกรรม

๒.๕.๒ เมนูค้นหา ใช้ค้นหาข้อมูลความเหมาะสมพืชเศรษฐกิจ(gnonoZ) ความ เหมาะสมของที่ดิน ประเทศไทย ศูนย์การเรียนรู้ แหล่งน้ำกรมพัฒนาที่ดิน สำมะโนที่ดินด้านเกษตรกรรม โดยสามารถ กำหนดเงื่อนไขการค้นหา ขอบเขตพื้นที่ค้นหา ชนิดพืช และระดับความเหมาะสมพืช ๒.๕.๓ เมนูวิเคราะห์พื้นที่ ใช้วิเคราะห์ข้อมูลเชิงพื้นที่ โดยเลือกพื้นที่ ชนิดพืช และ ระดับความ เหมาะสม (S๓ หรือ N) โดยระบบจะแสดงพืชทางเลือกและพื้นที่เหมาะสมในการปลูกพืชทางเลือก พร้อมรายละเอียดของคุณสมบัติกลุ่มชุดดินในบริเวณนั้น

๒.๕.๔ เมนูรายงาน เป็นเมนูสำหรับการเรียกดูรายงานในระบบทั้งหมด ๗ รายงาน ประกอบด้วย รายงานแผนที่แสดงรายการพืชเศรษฐกิจตามความเหมาะสมพืช รายงานศูนย์เรียนรู้ รายงานข้อมูล สำมะโนที่ดินเพื่อการพัฒนา รายงานแผนที่แสดงจำนวนแหล่งน้ำในระดับความเหมาะสมของการปลูกพืช รายงาน แสดงข้อมูลพื้นที่เกษตรกรรมทุกชั้นความเหมาะสม จำแนกตามชนิดพืช ปี ๒๕๕๙ รายงานการ ปรับเปลี่ยน สภาพการใช้ที่ดิน และรายงานที่ตั้งแปลงดำเนินงานการปรับเปลี่ยนการผลิตในพื้นที่ไม่เหมาะสม แบบบูรณาการ (จากฐานข้อมูล Zoning by Agri Map)

๒.๖ เมนูการใช้งานระบบแผนที่ทางเลือกพืชเศรษฐกิจ LDD Zoning (สำหรับเจ้าหน้าที่) เจ้าหน้าที่สามารถเข้าใช้งานระบบแผนที่ทางเลือกพืชเศรษฐกิจ LDD Zoning ได้อย่างสะดวก ซึ่งมีเมนูการใช้งาน ประกอบด้วย

๒.๖.๑ ชั้นข้อมูล ประกอบด้วย ข้อมูลความเหมาะสมพืชเศรษฐกิจ ข้อมูลความ เหมาะสมของที่ดิน ประเทศไทย ศูนย์การเรียนรู้ แหล่งน้ำกรมพัฒนาที่ดิน ลุ่มน้ำหลัก ลุ่มน้ำรอง และสำมะโน ที่ดินด้านเกษตรกรรม

๒.๖.๒ เมนูค้นหา ใช้ค้นหาข้อมูลความเหมาะสมพืชเศรษฐกิจ(gnonoZ) ความ เหมาะสมของที่ดิน ประเทศไทย ศูนย์การเรียนรู้ แหล่งน้ำกรมพัฒนาที่ดิน สำมะโนที่ดินด้านเกษตรกรรม โดยสามารถกำหนดเงื่อนไขการค้นหา ขอบเขตพื้นที่ค้นหา ชนิดพืช และระดับความเหมาะสมพืช

๒.๖.๓ เมนูวิเคราะห์พื้นที่ ใช้วิเคราะห์ข้อมูลเชิงพื้นที่ โดยเลือกพื้นที่ ชนิดพืช และ ระดับความ เหมาะสม (S๓ หรือ N) โดยระบบจะแสดงพืชทางเลือกและพื้นที่เหมาะสมในการปลูกพืชทางเลือก พร้อมรายละเอียดของคุณสมบัติกลุ่มชุดดินในบริเวณนั้น

๒.๖.๔ เมนู Redline เป็นเมนูสำหรับการค้นหา เพื่อแก้ไข ปรับปรุงข้อมูลพื้นที่การใช้ ที่ดินที่มีการเปลี่ยนแปลง เพื่อให้มีข้อมูลใกล้เคียงปัจจุบัน (Near real time) ซึ่งการแก้ไขข้อมูลไม่ได้แก้ไขที่ ฐานข้อมูลในระบบ แต่ระบบจะสร้างชั้นข้อมูลขึ้นมาใหม่ การแก้ไขข้อมูลจึงสามารถแก้ไขได้ไม่จำกัดจำนวนครั้ง แต่การแก้ไข ๑ ครั้งจำเป็นต้องทำให้เสร็จกระบวนการแก้ไขข้อมูล เพราะไม่เช่นนั้นแล้วพื้นที่นั้นจะไม่สามารถ แก้ไขได้อีก จนกว่าจะทำให้เสร็จกระบวนการแก้ไขข้อมูล

๒.๖.๕ เมนูตรวจสอบพื้นที่ เป็นเมนูสำหรับค้นหาข้อมูลเพื่อตรวจสอบข้อมูลที่ เจ้าหน้าที่ได้แก้ไข ข้อมูลการใช้ที่ดิน ด้วยเมนู Redline และส่งข้อมูลผ่านระบบ สำหรับให้เจ้าหน้าที่ส่วนกลาง ตรวจสอบและนำขึ้นระบบ เพื่อแสดงพื้นที่ที่มีการเปลี่ยนแปลงในระบบต่อไป

๒.๖.๖ เมนูรายงาน เป็นเมนูสำหรับการเรียกดูรายงานในระบบทั้งหมด ๙ รายงาน ประกอบด้วย รายงานแผนที่แสดงรายการพืชเศรษฐกิจตามความเหมาะสมพืช รายงานศูนย์เรียนรู้ รายงานข้อมูล สำมะโนที่ดินเพื่อการพัฒนา รายงานแผนที่แสดงจำนวนแหล่งน้ำในระดับความเหมาะสมของการปลูกพืช รายงานแสดงข้อมูลพื้นที่เกษตรกรรมทุกชั้นความเหมาะสม จำแนกตามชนิดพืช ปี ๒๕๕๙ รายงานการ ปรับเปลี่ยนสภาพการใช้ที่ดิน และรายงานที่ตั้งแปลงดำเนินงานการปรับเปลี่ยนการผลิตในพื้นที่ไม่เหมาะสมแบบ บูรณาการ (จากฐานข้อมูล Zoning by Agri Map)

## ๗. ประโยชน์ที่ได้รับจากการพัฒนาความรู้ต่อตนเอง ได้แก่

๓.๑ เพิ่มทักษะและความรู้ ความเข้าใจในเรื่อง ระบบแผนที่ทางเลือก (LDD Zoning) ๓.๒ สามารถใช้ข้อมูลจากโปรแกรม LDD Zoning นำไปเป็นข้อมูลพื้นฐาน สำหรับการ ตรวจสอบและวิเคราะห์พื้นที่เบื้องต้น ได้ดีมากขึ้น

๓.๓ สามารถทราบรายละเอียดข้อมูลกลุ่มชุดดิน ๖๒ กลุ่มชุดดินได้ทั้งประเทศ

 ๙. แนวทางในการนำความรู้ ทักษะที่ได้รับจากการพัฒนาความรู้ๆ ครั้งนี้ ไปปรับใช้ให้เกิด ประโยชน์แก่หน่วยงาน มีดังนี้

๔.๑ สามารถนำความรู้ที่ได้จากการอบรมไปถ่ายทอดหรือส่งเสริมให้แก่เกษตรกร หรือ ผู้ที่สนใจในพื้นที่ให้สามารถเข้าถึงข้อมูลเกี่ยวกับดินในพื้นที่ของตัวเองได้

 «. ปัญหาและอุปสรรคที่คาดว่าจะเกิดขึ้นจากการนำความรู้ และทักษะที่ได้รับไปปรับใช้ใน

#### การปฏิบัติงาน

๕.๑ ความล่าช้าของเซิร์ฟเวอร์ในบางพื้นที่ ที่อินเตอร์เน็ตไม่เสถียร ทำให้เกิดปัญหาและ เป็นอุปสรรคในการปฏิบัติงาน

๕.๒ ความคาดเคลื่อนเล็กน้อยของข้อมูล อาจทำให้ผู้รับสารได้รับข้อมูลไม่ตรงกับข้อมูล

#### ความต้องการการสนับสนุนจากผู้บังคับบัญชา เพื่อส่งเสริมให้สามารถนำความรู้และ ทักษะที่ได้รับไปปรับใช้ในการปฏิบัติงานให้สัมฤทธิ์ผล ได้แก่

จึงเรียนมาเพื่อโปรดพิจารณา

(ลงชื่อ)

(<u>นางสาวนฤชา ทองจุ้ย</u>) ผู้เข้ารับการพัฒนาความรู้